# **PANDUAN** User guide

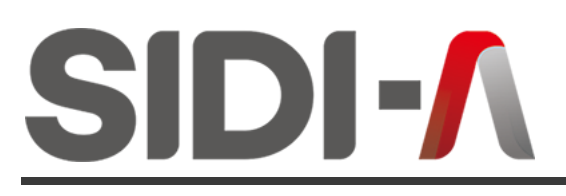

Sistem Informasi Digitalisasi Aset Universiatas Udayana

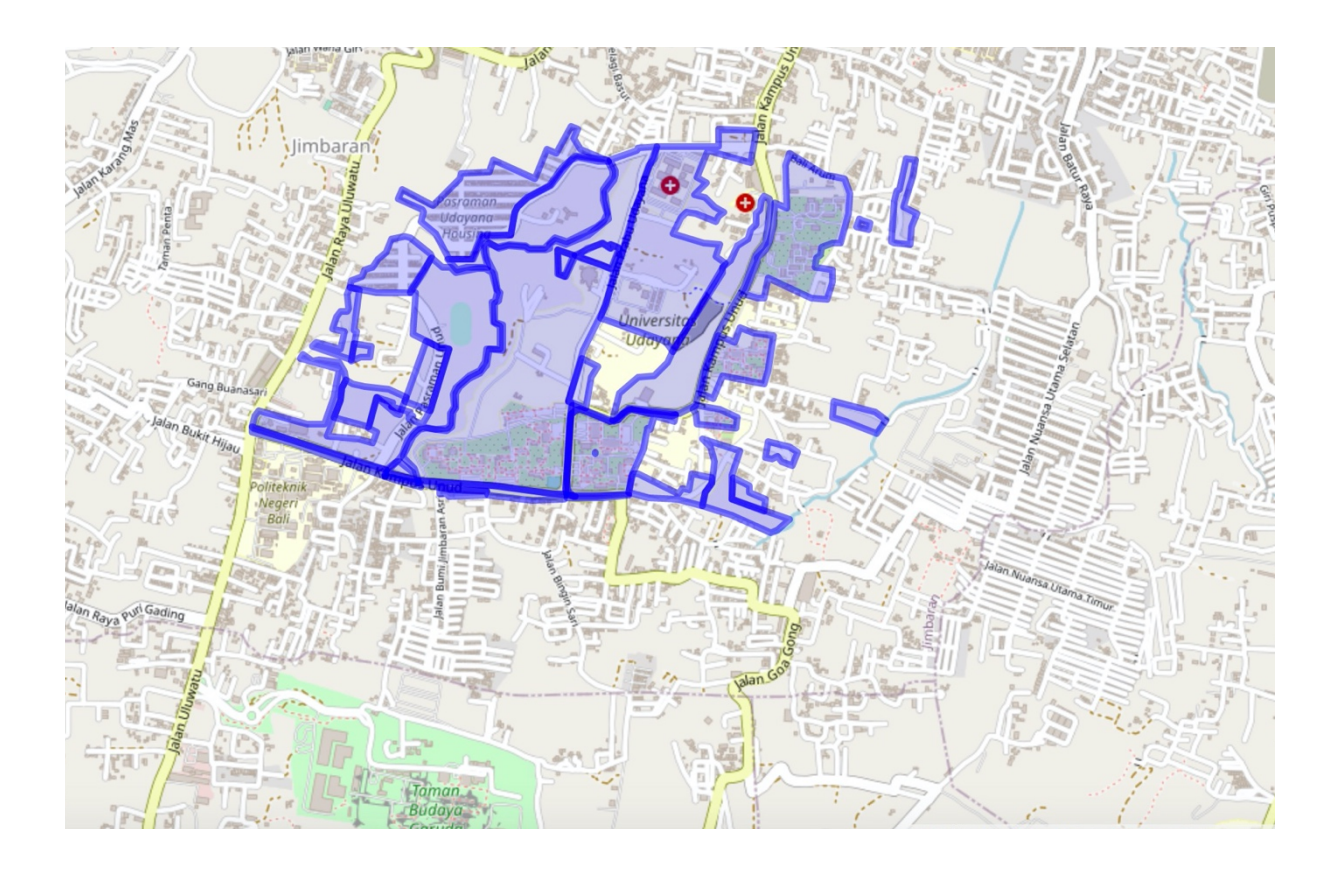

Digitalisasi Aset berbasis Sistem Informasi Geografis

### **Tentang SIDI-A**

SIDI-A adalah singkatan dari Sistem Informasi Digitalisasi Aset Universitas Udayana yang merupakan sistem untuk menampilkan informasi aset Universitas Udayana berupa tanah dan gedung beserta ruangan di dalamnya.

SIDI-A bertujuan untuk mempermudah melakukan pencatatan aset secara digital serta mempermudah mahasiswa dan masyarakat umum untuk mengakses informasi terkait aset tanah, gedung, laboratorium, perpustakaan beserta fasilitasnya yang ada di Universitas Udayana sebagai bentuk keterbukaan informasi publik.

SIDI-A dibuat dengan *Leaflet* yang meruapakan salah satu *freeware* terdepan dalam *freeware Geographic Information System* (GIS). SIDI-A terintegrasi dengan Sistem Informasi Inventaris Universitas Udayana (SIISYANA) sehingga data selalu *up-to-date*. Bekerja sama dengan Pusat Pengembangan Insfrastruktur Data Spasial (PPIDS) Universitas Udayana sebagai *partner* dalam mengisi data denah SIDI-A.

#### Halaman utama

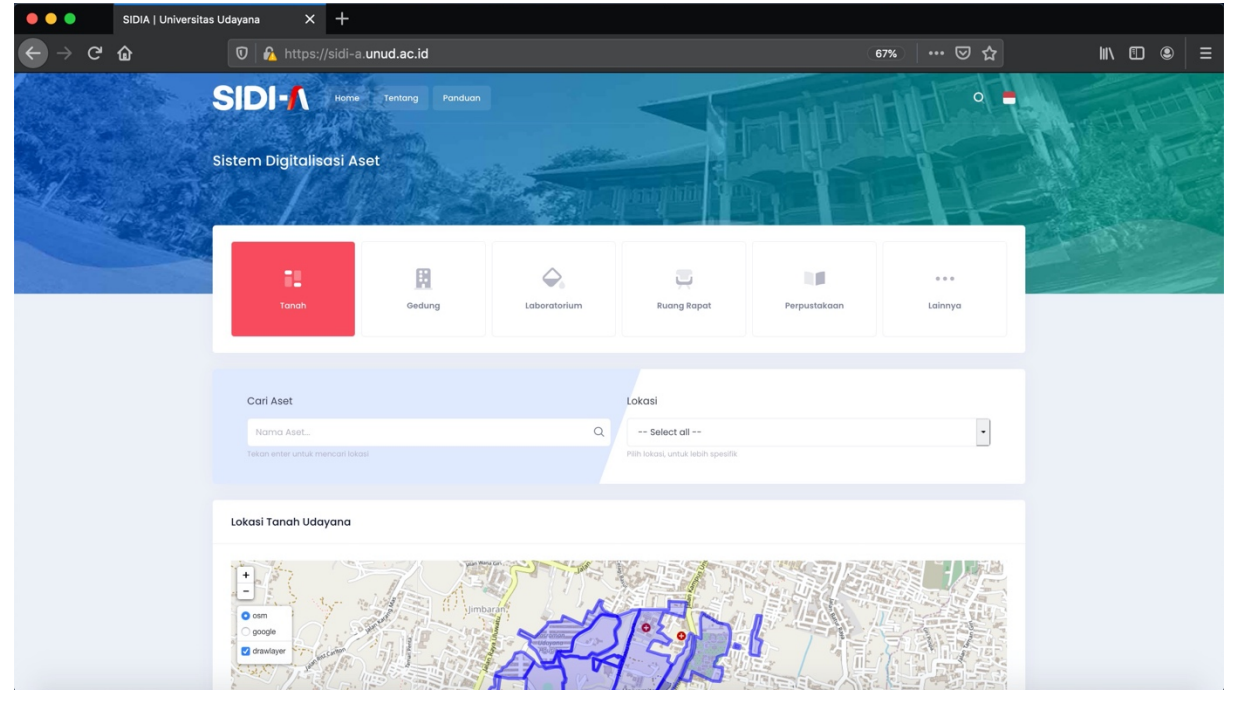

SIDI-A dapat diakses melalui laman https://sidi-a.unud.ac.id/

#### Menu Utama

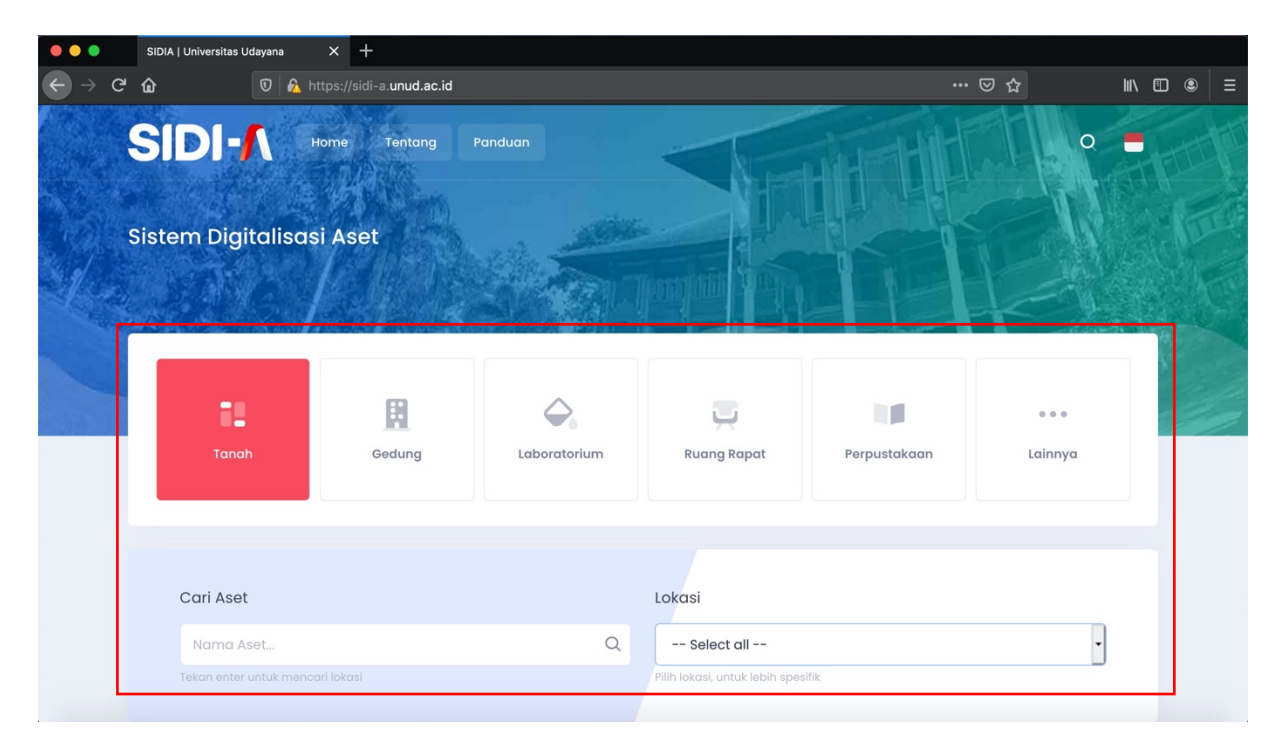

SIDI-A memiliki 5 menu utama diantaranya:

- 1. Menu "Tanah" berfungsi untuk menampilkan lokasi aset tanah, menu ini memuat informasi berupa Nomor Sertifikat, Nama Aset, Tahun Terbit, Lokasi dan Luas,
- 2. Menu "Gedung" berfungsi untuk menampilkan lokasi gedung, menu ini memuat informasi Kode Denah, Nama Aset dan Alamat serta detail informasi berupa Daftar Ruangan dan Galeri dari setiap gedung,
- 3. Menu "Laboratorium" berfungi untuk menampilkan lokasi laboratorium, menu ini memuat informasi Kapasitas, Luas, Daftar Barang Ruang dan Galeri,
- 4. Menu "Ruang Rapat" berfungsi untuk menampilkan lokasi ruang rapat, menu ini memuat informasi Kapasitas, Luas, Daftar Barang Ruang dan Galeri, dan
- 5. Menu "Perpustakaan" berfungsi untuk menampilkan lokasi perpustakaan, menu ini memuat informasi Kapasitas, Luas, Daftar Barang Ruang dan Galeri

#### 1. Menu Tanah

Untuk mengakses informasi aset tanah, klik (1) Tanah kemudian klik (2) pilih Lokasi atau dapat juga dilakukan dengan mencari secara manual pada *map* tanpa memilih lokasi.

| •••                               |            | SIDIA   Universitas Uc | dayana X           | +                         |              |                                |              |                  |          |   |
|-----------------------------------|------------|------------------------|--------------------|---------------------------|--------------|--------------------------------|--------------|------------------|----------|---|
| $\leftrightarrow$ $\rightarrow$ e | . <b>ا</b> | ŵ                      | 🔽 🔒 https://       | sidi-a. <b>unud.ac.id</b> |              |                                |              | ⊌ ☆              | III\ 🗊 🖲 |   |
|                                   | s          | SIDI-                  | Home               | Tentang                   | Panduan      |                                |              | o                |          | T |
|                                   |            | 1                      |                    |                           | SPAD         |                                |              | F.               |          |   |
|                                   |            | Tanah                  |                    | Gedung                    | Laboratorium | Ruang Rapat                    | Perpustakaan | e e e<br>Lainnya |          |   |
|                                   |            |                        |                    |                           |              |                                | 2            |                  |          |   |
|                                   |            | Cari Aset              |                    |                           |              | Lokasi                         |              |                  |          |   |
|                                   |            | Nama As                | et                 |                           | Q            | Jimbaran                       |              | •                |          |   |
|                                   |            | Tekan enter u          | intuk mencari loka |                           |              | Pilih lokasi, untuk lebih spes | ifik         |                  |          |   |

*Map* menampilkan lokasi tanah Unud sesuai dengan pencarian, tanah Unud ditandai dengan warna "Biru".

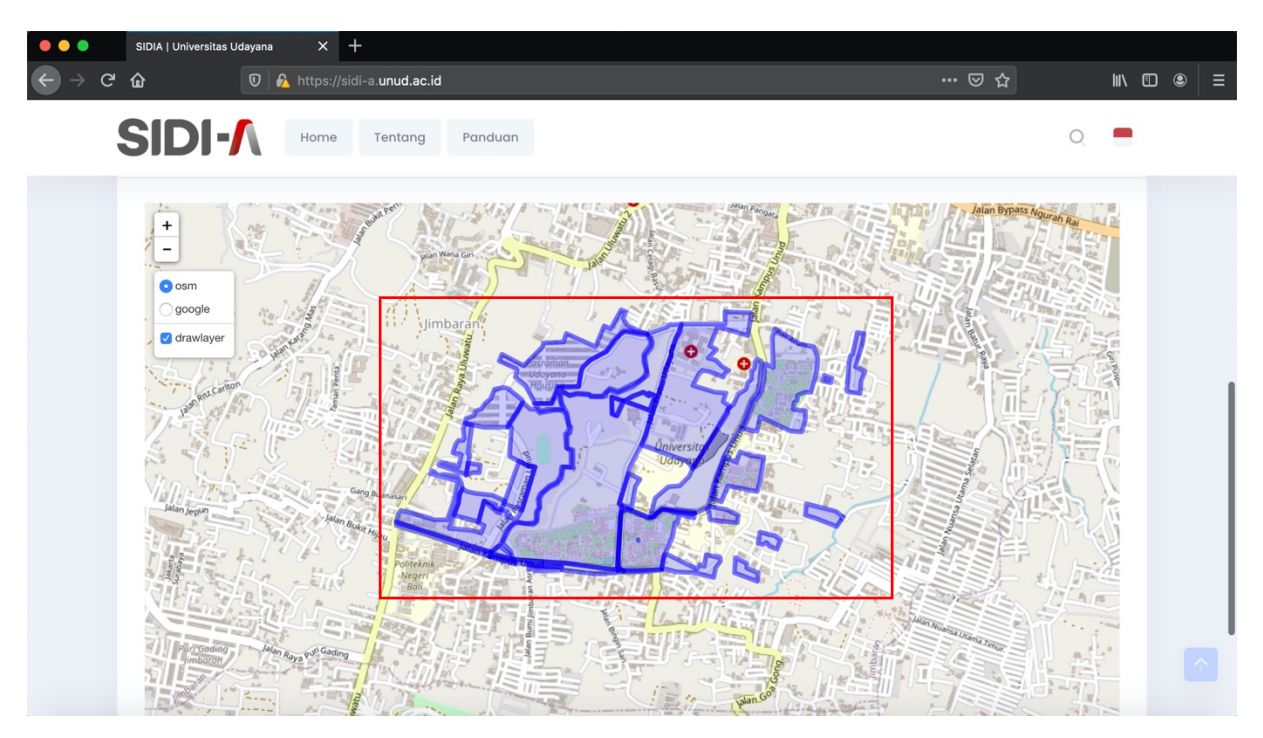

Untuk mengakses informasi lebih detail klik pada kolom warna biru sesuai dengan batasan luasannya.

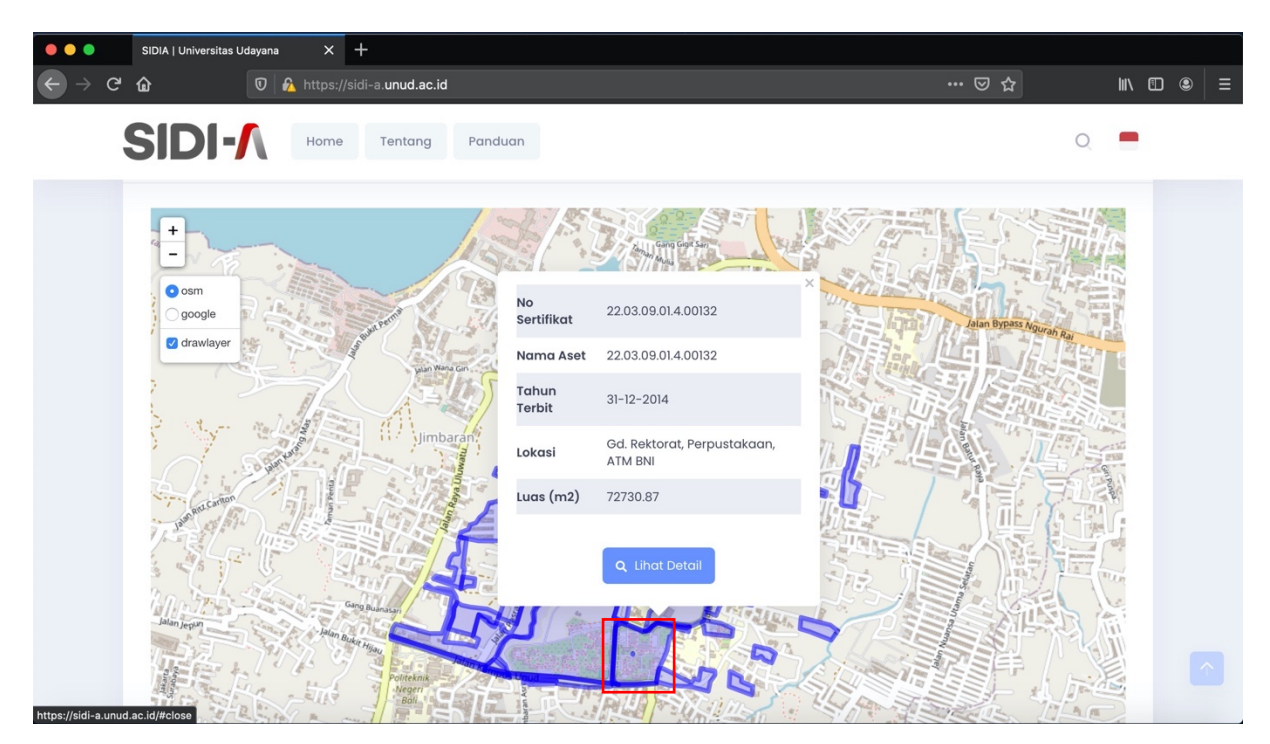

## 2. Menu Gedung

Untuk mengakses informasi lokasi gedung, klik (1) Gedung, lengkapi (2) Cari Aset dengan meng*input*kan nama gedung kemudian (3) pilih Lokasi atau dapat juga dilakukan dengan mencari secara manual pada *map* tanpa meng*input*kan nama gedung dan memilih lokasi.

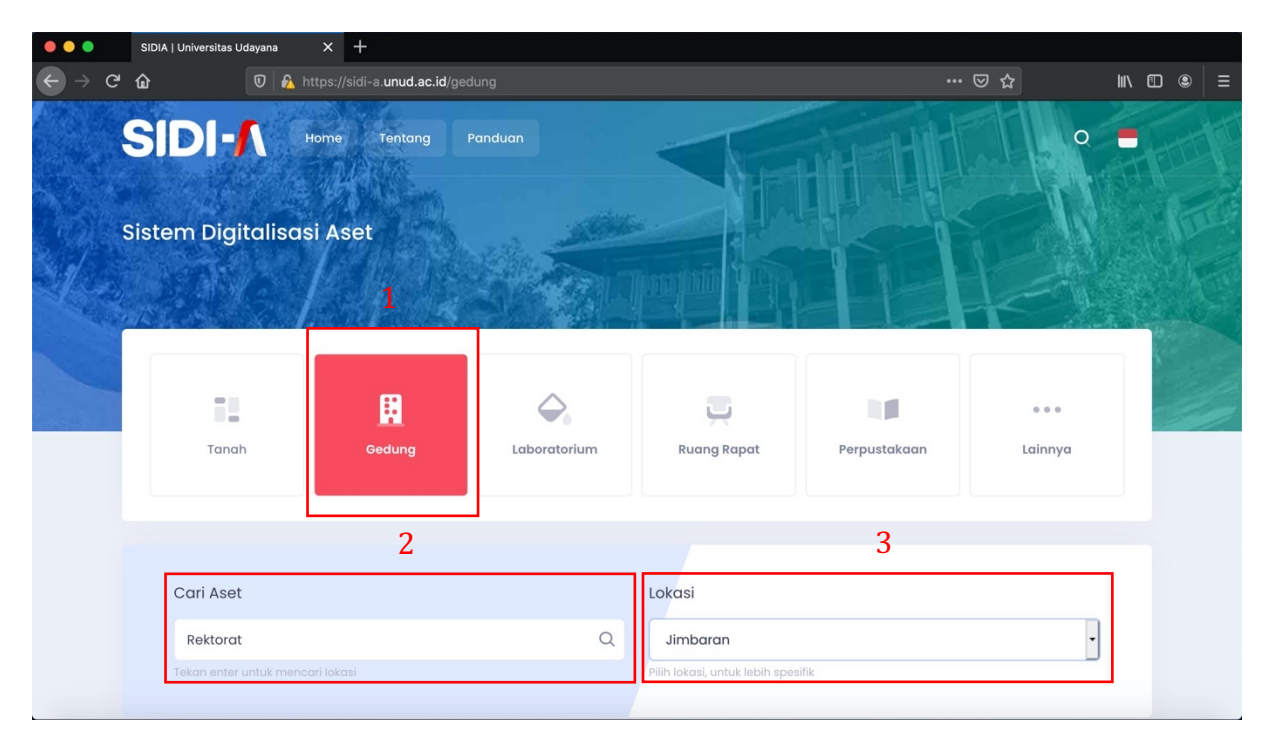

*Map* menampilkan lokasi Gedung sesuai dengan pencarian, lokasi gedung ditandai dengan warna "Ungu".

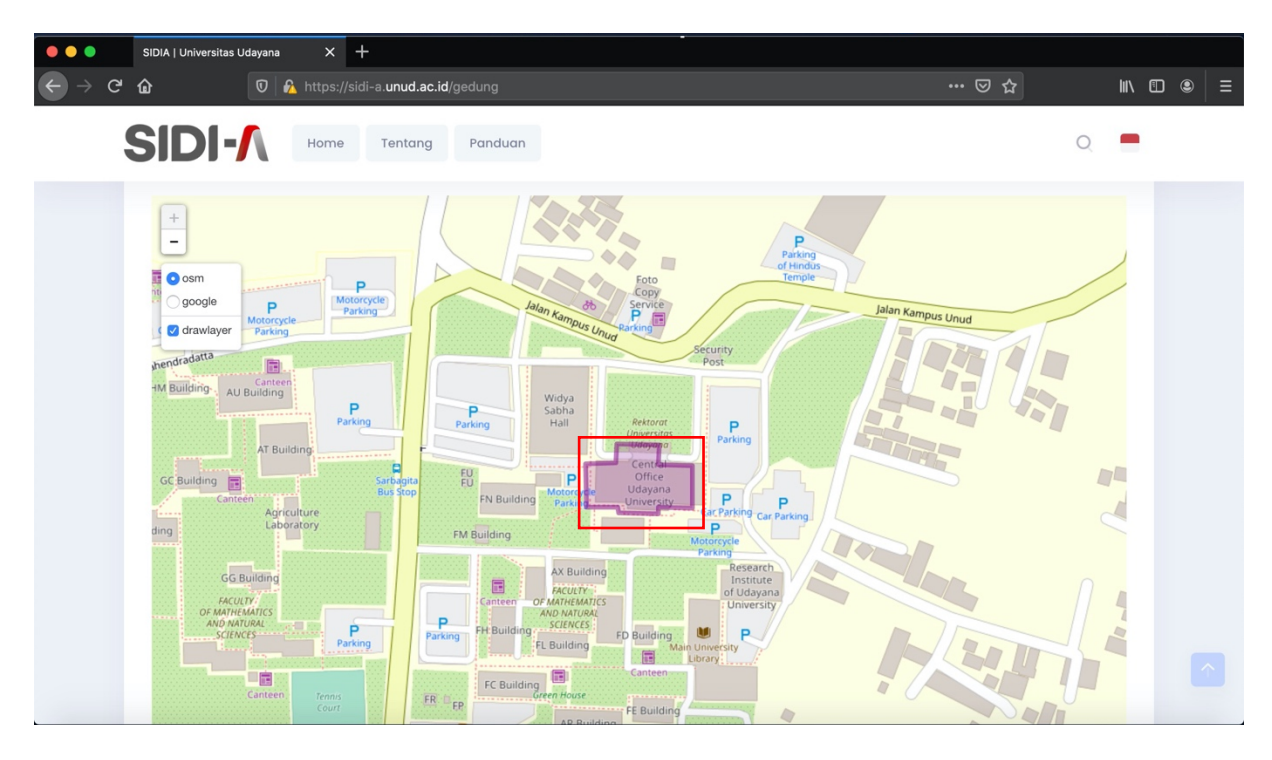

Untuk mengakses informasi lebih detail klik pada kolom warna ungu (1) sesuai dengan batasan luasannya dan klik (2) Lihat Detail untuk mengetahui ruangan yang terdapat di dalam gedung.

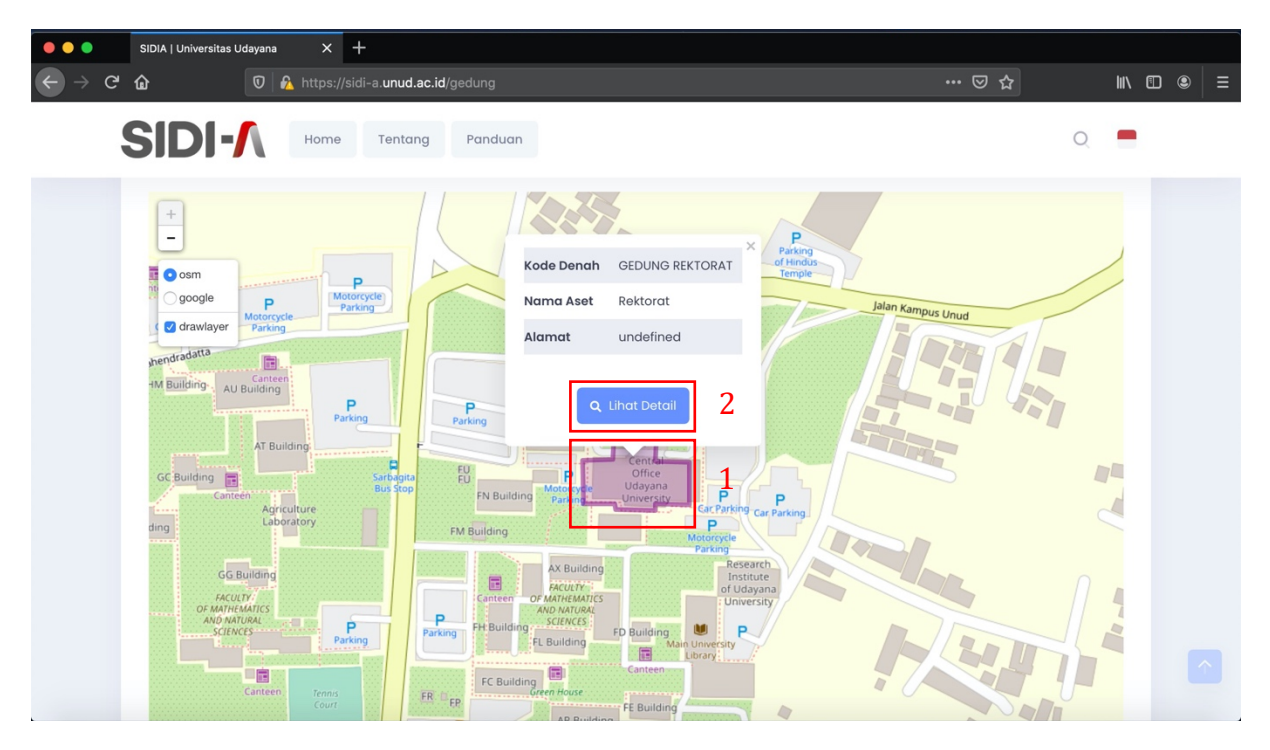

Untuk mengakses informasi lebih detail ruangan yang terdapat di dalam gedung klik masing-masing icon kaca pembesar.

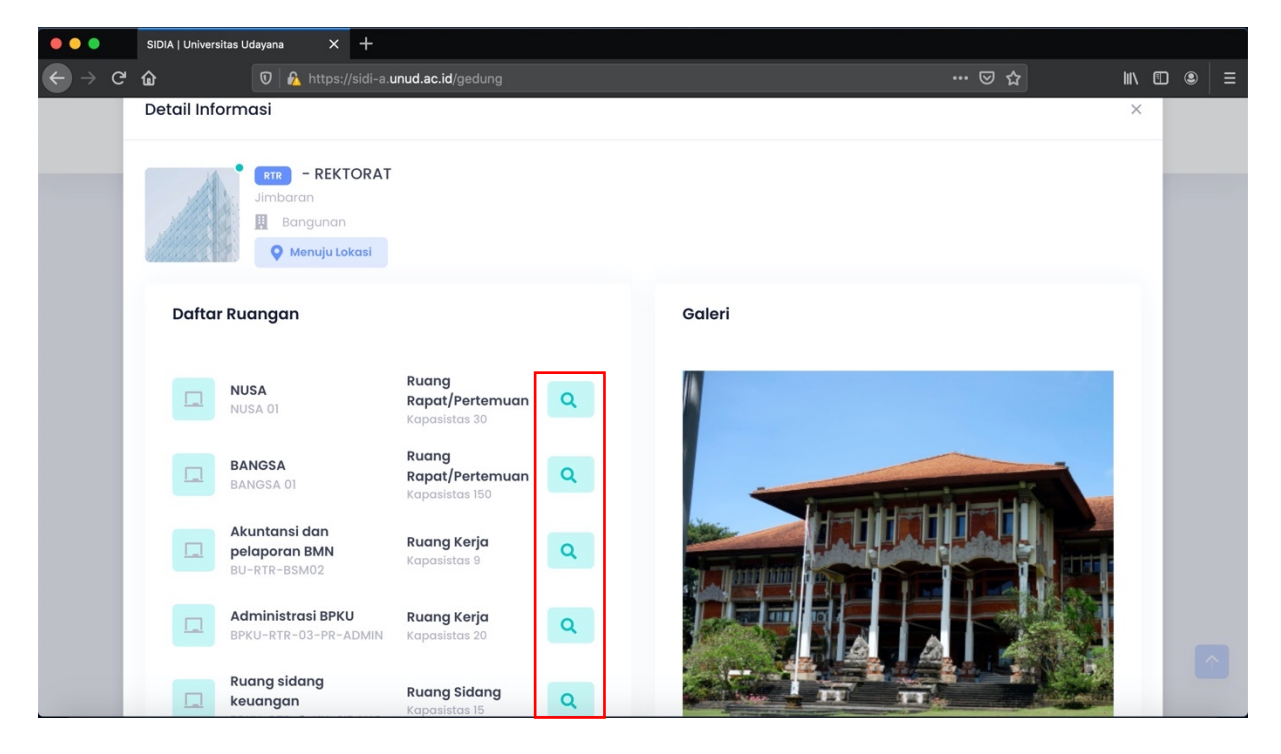

| •••                   | SIDIA   Universitas | s Udayana 🛛 🗙                                                      | +                                                    |   |        |     |         |  |
|-----------------------|---------------------|--------------------------------------------------------------------|------------------------------------------------------|---|--------|-----|---------|--|
| $\leftrightarrow$ > G | ۵ (                 | 🖸 🔒 https                                                          | ://sidi-a. <b>unud.ac.id</b> /gedung                 |   |        | ⊠ ☆ | III\ 🗉  |  |
|                       | Detail Inforn       | masi                                                               |                                                      |   |        |     | ×       |  |
|                       |                     | Rektor-RTR.02-<br>Ruang Kerja<br>RTR REKTORAT<br>Kapasitas<br>Luas | o) - Ruang Rektor<br>5 Orang<br>4 x 4 m <sup>2</sup> |   |        |     | Kembali |  |
|                       | Daftar Bo           | arang Ruang                                                        | an                                                   |   | Galeri |     |         |  |
|                       | G<br>31<br>P<br>31  | Gordyin/Kray<br>0050206058<br>P.C. Unit<br>1100102001              | Gorden Sally SKE-1<br>HP AIO 200 G3 (4FV36PA)        | 1 |        |     |         |  |

#### 3. Menu Laboratorium

Untuk mengakses informasi lokasi laboratorium, klik (1) Laboratorium, lengkapi (2) Cari Aset dengan meng*input*kan nama gedung kemudian (3) pilih Lokasi atau dapat juga dilakukan dengan mencari secara manual pada *map* tanpa meng*input*kan nama gedung dan memilih lokasi.

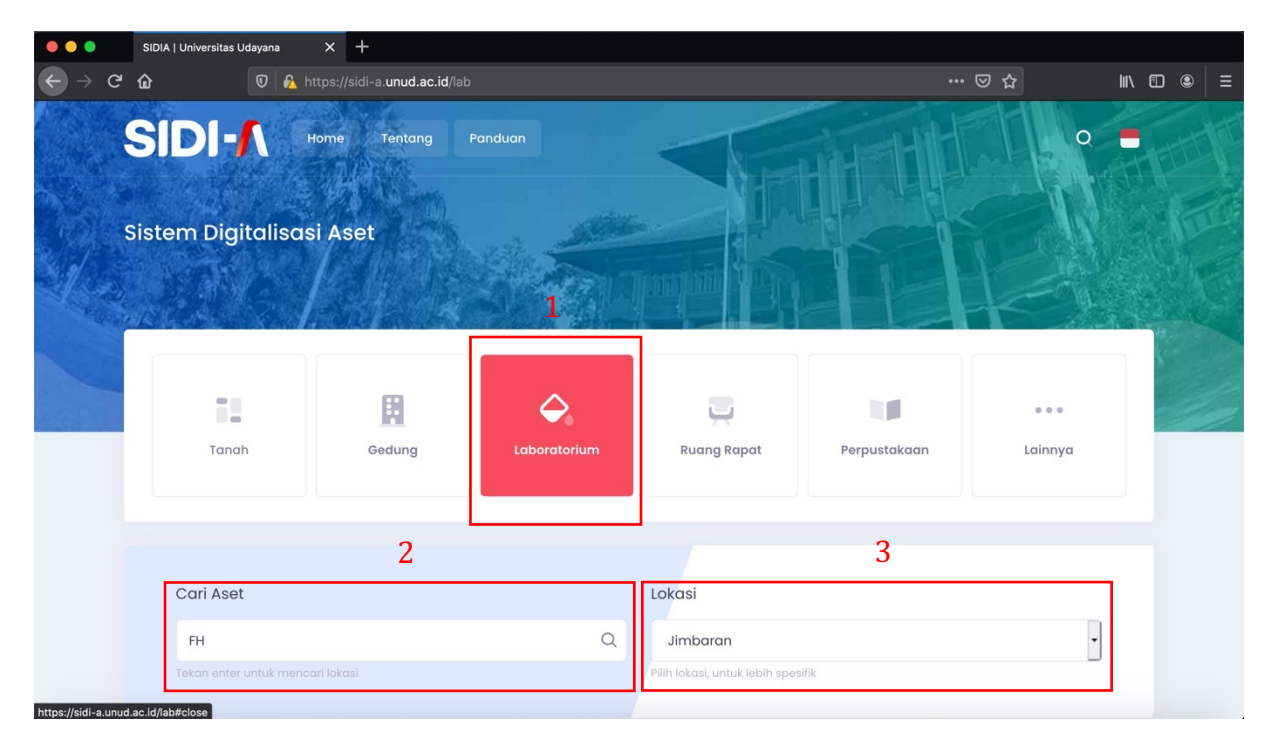

*Map* menampilkan lokasi Laboratorium sesuai dengan pencarian, lokasi laboratorium ditandai dengan warna "Ungu".

| •••                               | SIDIA   Universitas Udayana                            | × +                                                                                                    |                                                                                                    |      |        |  |
|-----------------------------------|--------------------------------------------------------|----------------------------------------------------------------------------------------------------|----------------------------------------------------------------------------------------------------|------|--------|--|
| $\leftrightarrow$ $\rightarrow$ G | <u>۵</u>                                               | https://sidi-a.unud.ac.id/lab                                                                                                    |                                                                                                    | ⊡ ☆  | III\ 🗉 |  |
|                                   | SIDI-A                                                 | Home Tentang Panduan                                                                                                    |                                                                                                    |      | Q =    |  |
|                                   | e osm<br>google<br>g drawlayer<br>GD BL<br>GH Building | AU Building<br>AT Building<br>Agriculture<br>Building<br>Laboratory<br>FACULTY<br>OF MATHEMATICS<br>AND NATURAL<br>SCIENCES<br>Tennis<br>Court | P Widya<br>Sabha<br>Hall<br>Universitas<br>Udayana<br>FM Building<br>FM Building<br>FK Building<br>FR FP Green House<br>AR Building |      |        |  |
| https://sidi-a.unu                | d.ac.id/lab#close                                      |                                                                                                    |                                                                                                    | V.B. |        |  |

Untuk mengakses informasi lebih detail klik pada kolom warna ungu (1) sesuai dengan batasan luasannya dan klik (2) Lihat Detail untuk mengetahui laboratorium yang terdapat di dalam gedung.

| •••                   | SIDIA   Universitas U        | Jdayana 🗙                        | +                                                                                |                                     |                                 |                                |   |     |        |          |
|-----------------------|------------------------------|----------------------------------|----------------------------------------------------------------------------------|-------------------------------------|---------------------------------|--------------------------------|---|-----|--------|----------|
| $\leftrightarrow$ > c | ¢ @                          | 🖸 🔒 https:/                      | /sidi-a. <b>unud.ac.id</b> /lab                                                  |                                     |                                 |                                | © | 7 ☆ | III\ 🗉 | ≡        |
|                       | SIDI-                        | Home                             | Tentang Panduar                                                                  | n                                   |                                 |                                |   | C   | 2 =    |          |
|                       | osm     google     drawlayer |                                  | AU Building<br>AT Building                                                       | Kode Denah<br>Nama Aset<br>Nama Lab | FH<br>FH<br>Gd. Lab. KIMIA (FH) | ektorat<br>iversitas<br>dayana |   | H   |        |          |
|                       | G<br>GH Built                | D Building<br>OF N<br>AN<br>ding | Agriculture B<br>Laboratory B<br>FACULTX:<br>MATHEMATICS<br>D NATURAL<br>CIENCES |                                     | Lihat Detail 2                  | Ilding U                       | P | A F |        |          |
| https://sidi-a.un     | ud.ac.id/lab#close           | 1761<br>1761                     | Court                                                                            | FR FP                               | Green House<br>AR Build         | ing                            |   |     | 14     | <b>^</b> |

Untuk mengakses informasi lebih detail laboratorium yang terdapat di dalam gedung klik masing-masing icon kaca pembesar.

| • • • | SIDIA   Universitas | Udayana × +                                                 |                                      |   |
|-------|---------------------|-------------------------------------------------------------|--------------------------------------|---|
| ← → œ | ۵                   | 🛛 🔒 https://sidi-a.unud                                     | .ac.id/lab                           |   |
|       | Tekan ente          | r untuk mencari lokasi                                      |                                      |   |
|       | Detail Inforn       | nasi                                                        |                                      |   |
|       | Daftar Ru           | (ғн)                                                        |                                      |   |
|       | FN IN               | AB INSTRUMENTASI'I KIMIA<br>MIPA_FH_I_LAB<br>ISTRUMENTASI 1 | <b>Laboratorium</b><br>Kapasistas 2  | ٩ |
|       |                     | AB INSTRUMENTASI 2<br>MIPA_1_FH_LAB<br>ISTUMENTASI 2        | <b>Laboratorium</b><br>Kapasistas 2  | ٩ |
|       |                     | AB BIOKIMIA KIMIA<br>MIPA_FH_II_LAB BIOKIMIA                | <b>Laboratorium</b><br>Kapasistas 10 | ٩ |

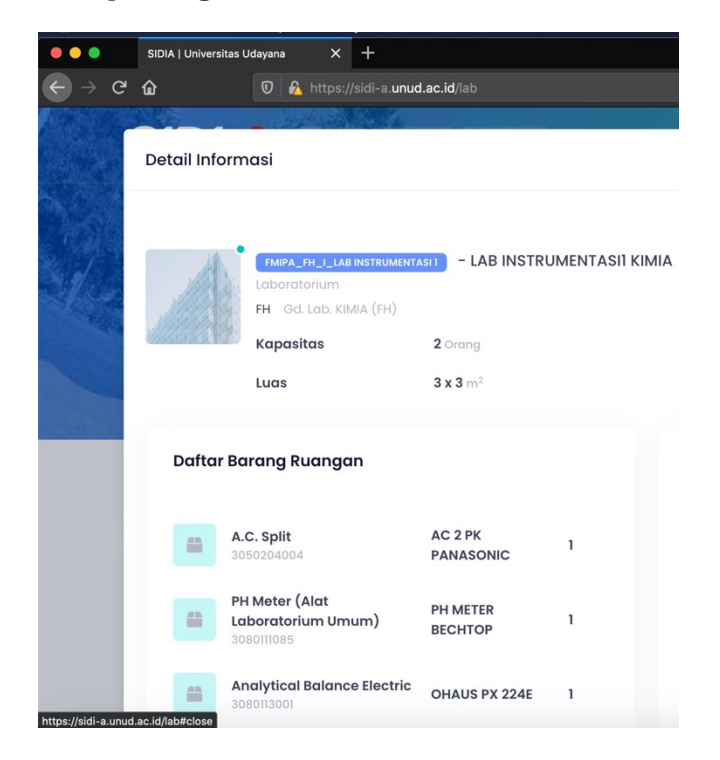

#### 4. Menu Ruang Rapat

Untuk mengakses informasi lokasi ruang rapat, klik (1) Ruang Rapat, lengkapi (2) Cari Aset dengan meng*input*kan nama gedung kemudian (3) pilih Lokasi atau dapat juga dilakukan dengan mencari secara manual pada *map* tanpa meng*input*kan nama gedung dan memilih lokasi.

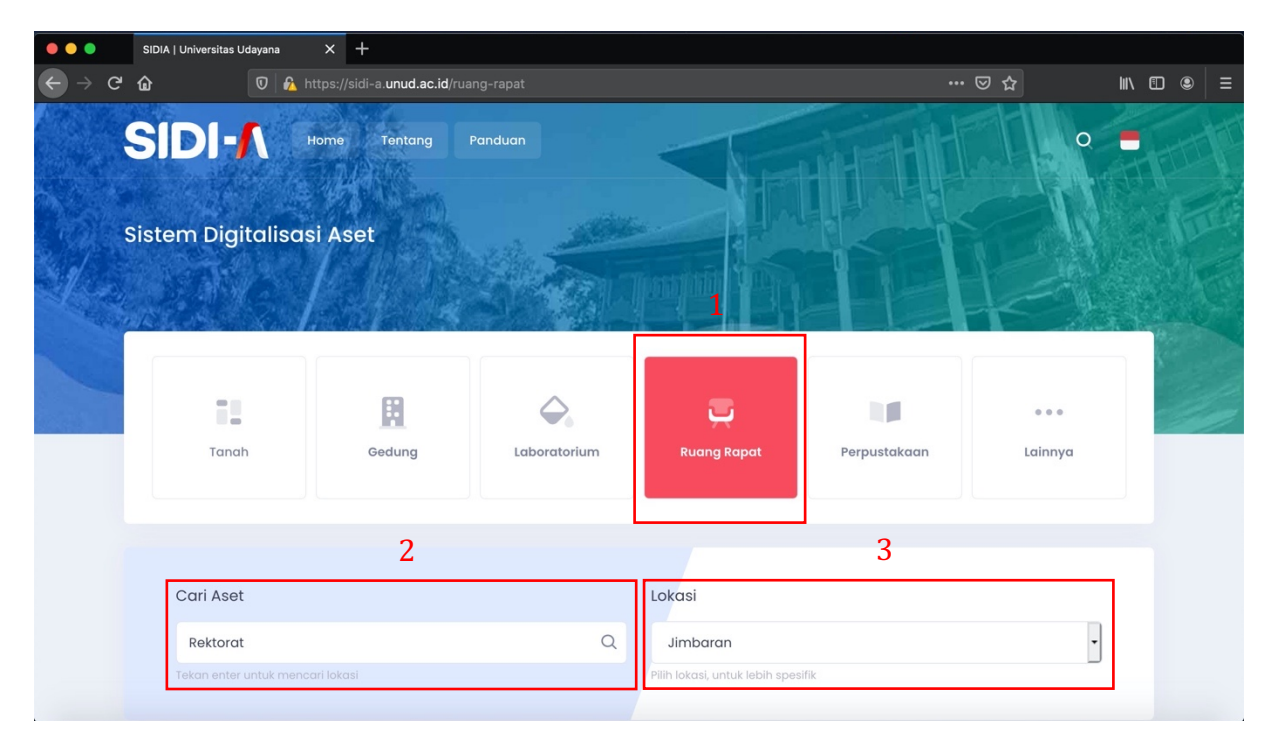

*Map* menampilkan lokasi ruang rapat sesuai dengan pencarian, lokasi ruang rapat ditandai dengan warna "Ungu".

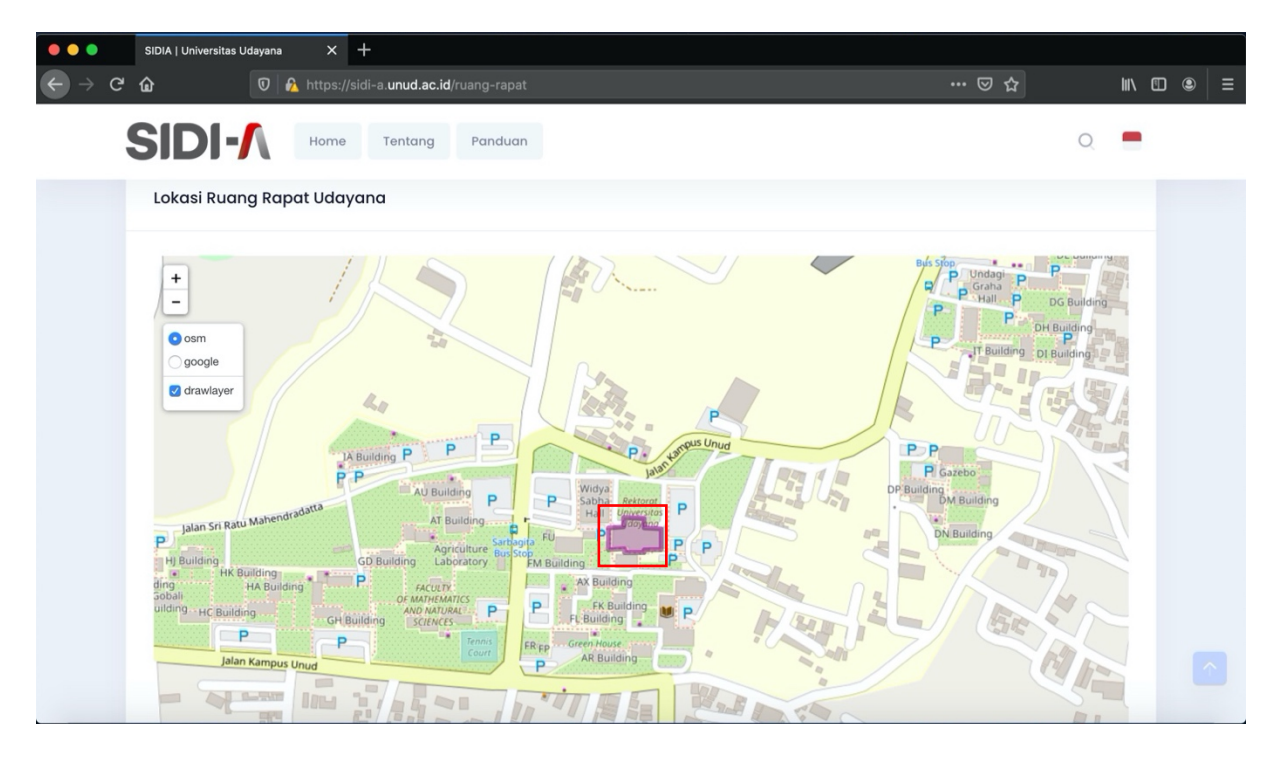

Untuk mengakses informasi lebih detail klik pada kolom warna ungu (1) sesuai dengan batasan luasannya dan klik (2) Lihat Detail untuk mengetahui ruang rapat yang terdapat di dalam gedung.

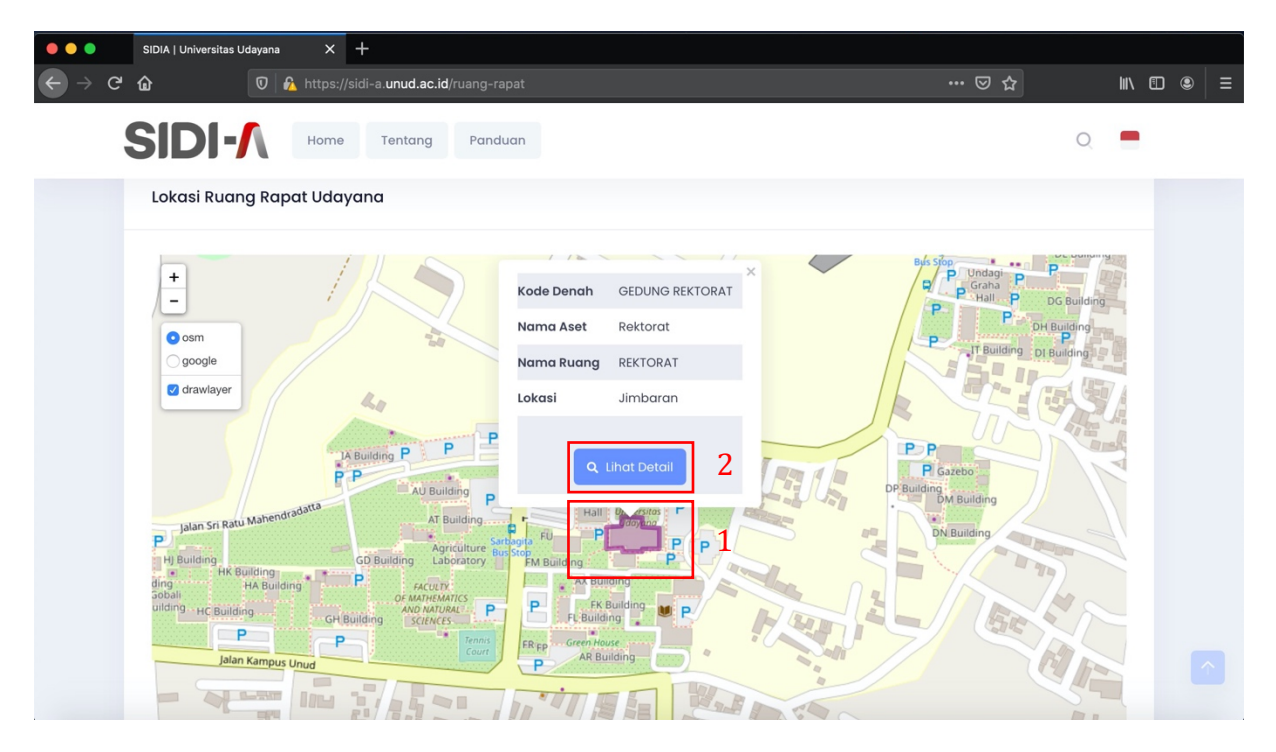

Untuk mengakses informasi lebih detail ruang rapat yang terdapat di dalam gedung klik masing-masing icon kaca pembesar.

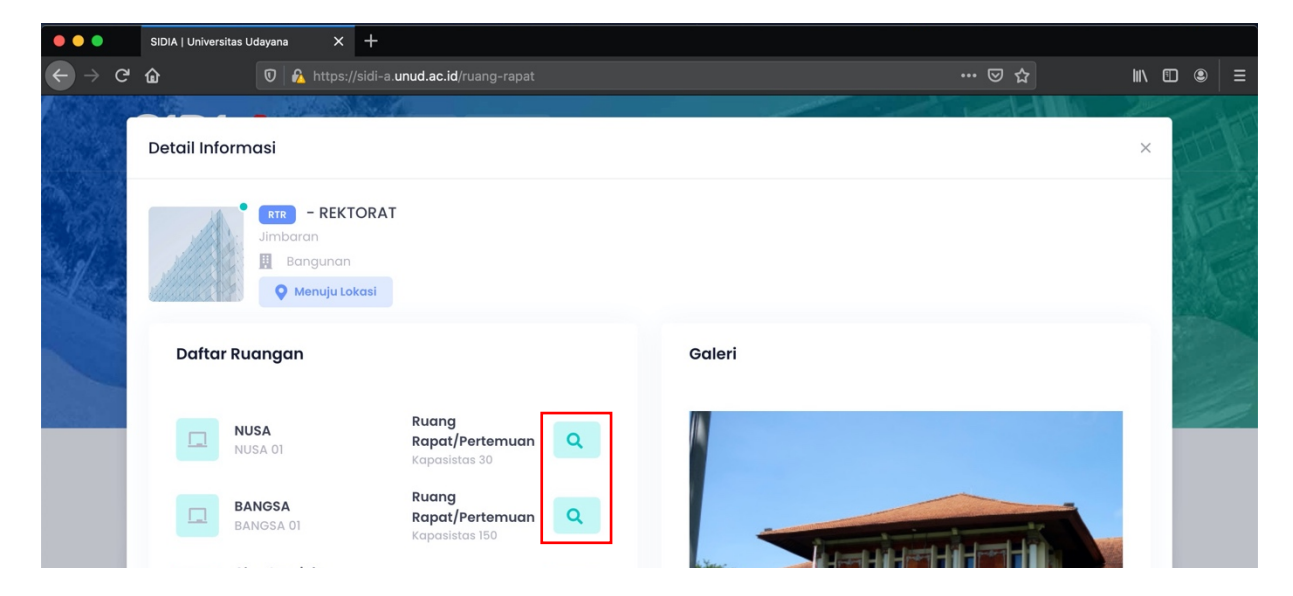

| •••                                             | SIDIA   Universitas L | Udayana X                                                           | +                                                                |    |        |            |         |   |
|-------------------------------------------------|-----------------------|---------------------------------------------------------------------|------------------------------------------------------------------|----|--------|------------|---------|---|
| $\overleftarrow{} \rightarrow \overleftarrow{}$ | <u></u>               | 🖸 🔒 https://s                                                       | sidi-a. <b>unud.ac.id</b> /ruang-rapat                           |    |        | ⊌ ☆        | III\ C  |   |
|                                                 | Detail Inform         | nasi                                                                |                                                                  |    |        |            | ×       |   |
|                                                 |                       | BU-RTR-BSM03<br>Ruang Rapat/Pe<br>RTR REKTORAT<br>Kapasitas<br>Luas | - Ruang Rapat BMN<br>rtemuan<br>10 Orang<br>6 x 4 m <sup>2</sup> |    |        |            | Kembali |   |
|                                                 | Daftar Ba             | irang Ruangai                                                       | n                                                                |    | Galeri |            |         |   |
|                                                 | <b>Me</b><br>303      | <b>eja Kerja Kayu</b><br>50201002                                   | MEJA KERJA MS 160                                                | 5  |        |            |         |   |
|                                                 | <b>Ku</b><br>301      | u <b>rsi Besi/Metal</b><br>50201003                                 | KURSI HADAP JAVAN<br>04                                          | 12 |        | 🔍 RUANG RA | PAT     |   |
|                                                 | <b>Me</b><br>305      | <b>eja Makan Kayu</b><br>50201019                                   | MEJA MAKAN 6<br>ORANG                                            | 1  |        |            |         | ^ |

#### 5. Menu Perpustakaan

Untuk mengakses informasi lokasi perpustakaan, klik (1) Perpustakaan, lengkapi (2) Cari Aset dengan meng*input*kan nama gedung kemudian (3) pilih Lokasi atau dapat juga dilakukan dengan mencari secara manual pada *map* tanpa meng*input*kan nama gedung dan memilih lokasi.

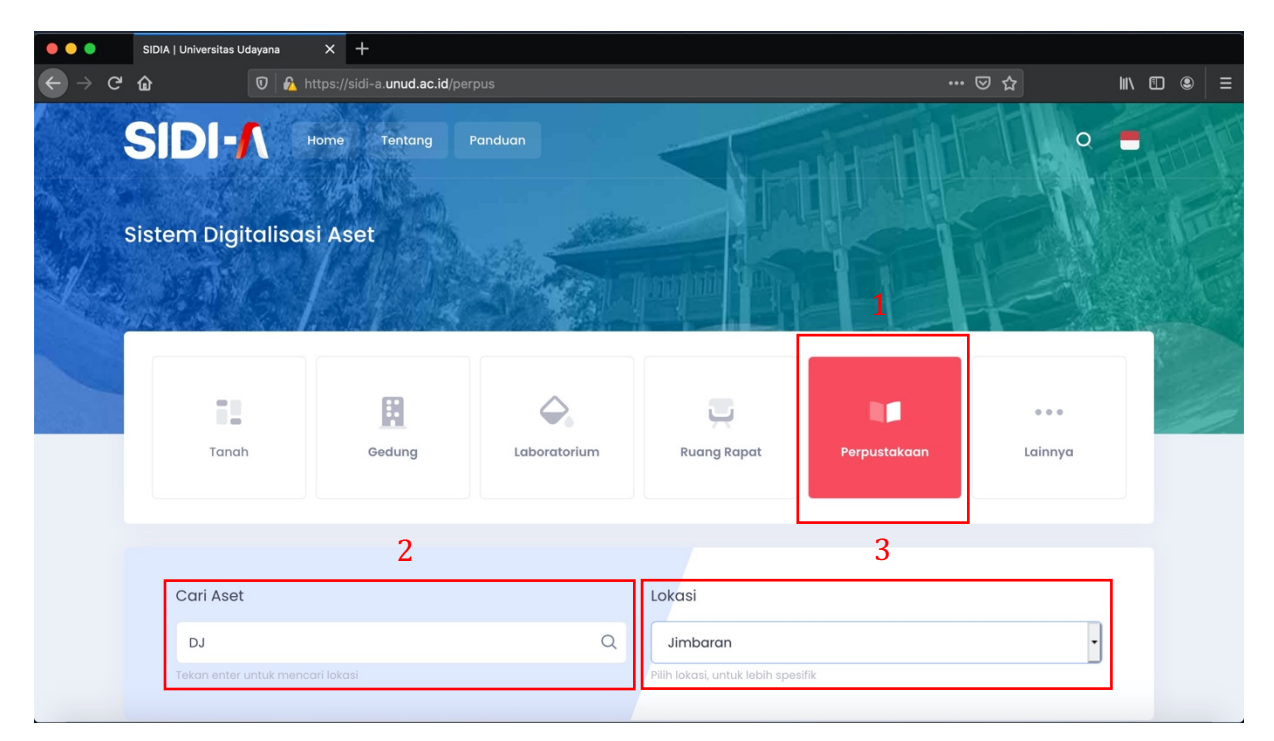

*Map* menampilkan lokasi perpustakaan sesuai dengan pencarian, lokasi perpustakaan ditandai dengan warna "Ungu".

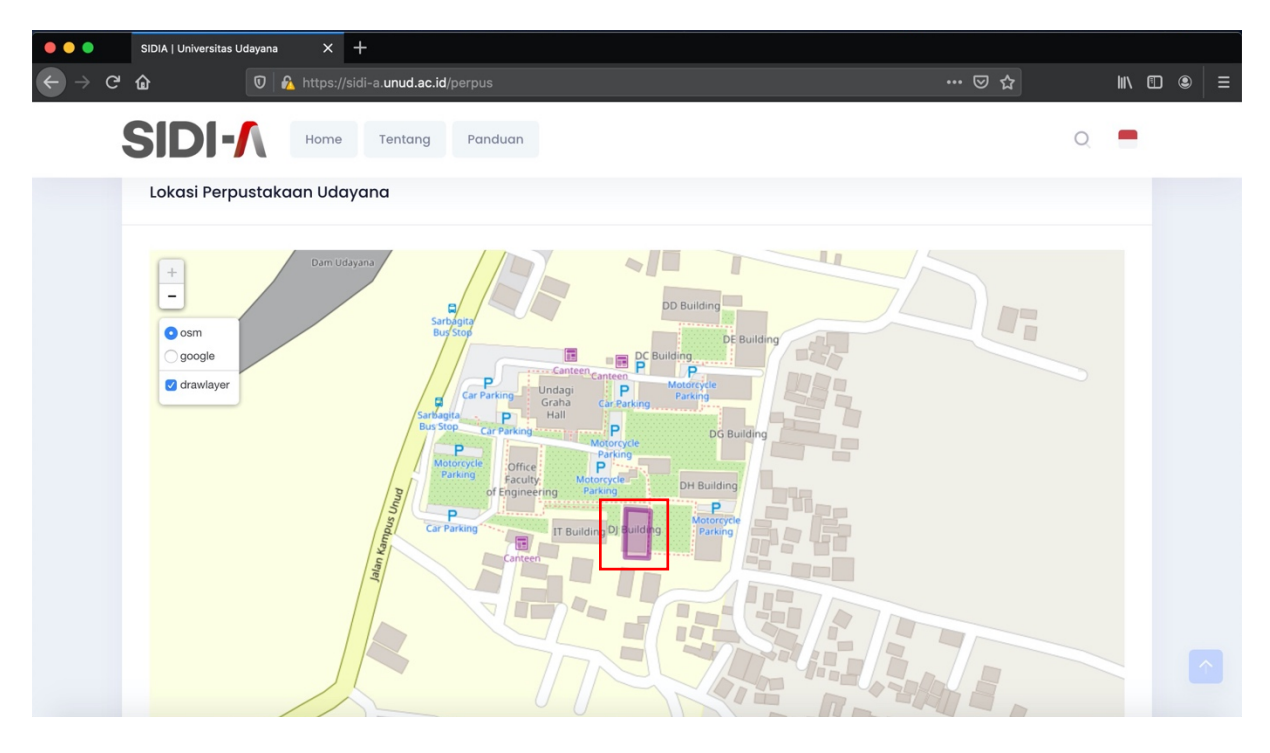

Untuk mengakses informasi lebih detail klik pada kolom warna ungu (1) sesuai dengan batasan luasannya dan klik (2) Lihat Detail untuk mengetahui perpustakaan yang terdapat di dalam gedung.

| •••            |   | SIDIA   Universitas Udayana X +                                                                                                    |     |        |  |
|----------------|---|----------------------------------------------------------------------------------------------------|-----|--------|--|
| $ \rightarrow$ | G | 🟠 🔍 🛛 https://sidi-a.unud.ac.id/perpus                                                                                                    | ⊠ ☆ | lii\ ( |  |
|                |   | BIDI-A Home Tentang Panduan                                                                                                    |     | 0      |  |
|                |   | Lokasi Perpustakaan Udayana                                                                                                    |     |        |  |
|                |   | Dam Udayana     Image: Dam Udayana     Image: Dam Udayana <th></th> <th></th> <th></th> |     |        |  |

Untuk mengakses informasi lebih detail perpustakaan yang terdapat di dalam gedung klik masing-masing icon kaca pembesar.

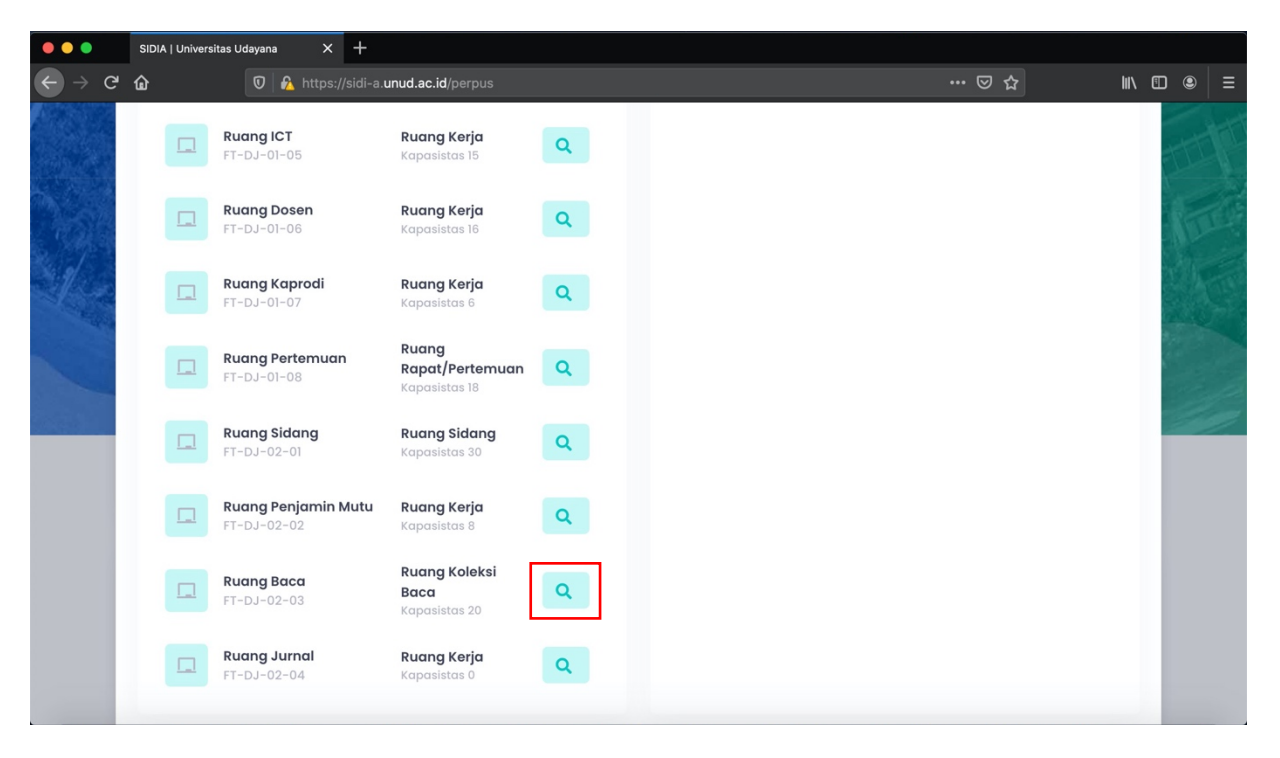

| •••                               | SIDIA   Universitas Udayana X +                                                                                                    |
|-----------------------------------|----------------------------------------------------------------------------------------------------|
| $\leftrightarrow$ $\rightarrow$ G |                                                                                                    |
|                                   | Image: FireDJ-02-03       - Ruang Baca         Ruang Koleksi Baca       DJ         DJ       Gedung Fakultas Teknik         Kapasitas       20 Orang         Luas       9 x 7 m <sup>2</sup> |
|                                   | Daftar Barang Ruangan                                                                                                    |
|                                   | A.C. Split<br>3050204004 Panasonic 2 PK 1                                                                                                    |
|                                   | Monografi<br>6010101001 Active Power Line Conditioners 1                                                                                                    |
|                                   | Referensi 601010002 DESIGN AND CONTROL HYBRID 2                                                                                                    |
|                                   |                                                                                                    |